## Instrukcja składania podpisu PaDES w plikach PDF

## Przygotowanie pisma / dokumentu do opatrzenia podpisem PaDES

 W pakiecie MS Office (oraz w poszczególnych programach MS Word, Excel) od wersji 2010 istnieje możliwość zapisania przygotowanego pisma / dokumentu do pliku PDF

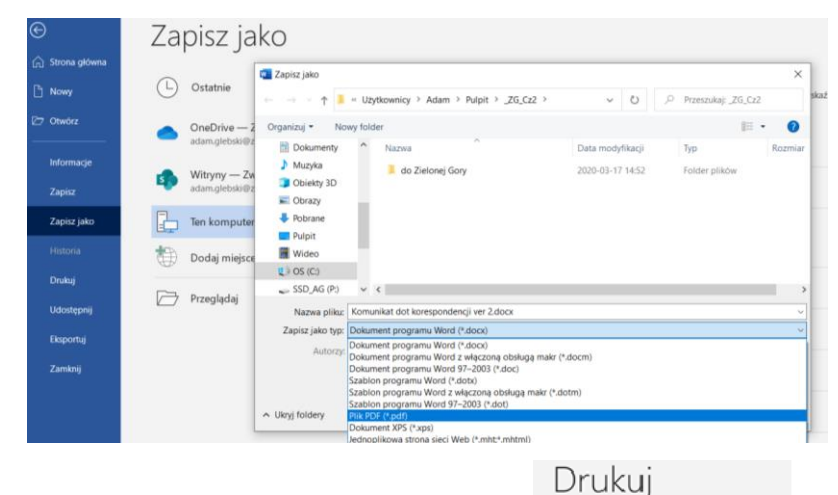

:

Daukui

3

 Niezależnie od oprogramowania biurowego w najnowszych edycjach systemu operacyjnego Windows dostępna jest możliwość wydrukowania dokumentu do pliku PDF tak jakbyśmy drukowali na zwykłą fizyczną drukarkę.

## Podpisywanie elektroniczne dokumentów PDF za pomocą programu Acrobat Reader DC

- 1. Aby podpisać elektronicznie plik PDF przygotowany jednym z powyższych sposobów zawierający np. pismo do RIO należy otworzyć go za pomocą aplikacji Acrobat Reader DC.
- 2. Z menu Narzędzia należy wybrać opcję Certyfikaty.
- 3. W menu Certyfikaty należy wybrać opcję Podpisz cyfrowo.

| informacja dodatkowa 2018.pdf - Adobe Acrobat Reader DC                                                                                                    |                                                                    |
|----------------------------------------------------------------------------------------------------|--------------------------------------------------------------------|
| Plik Edycja Widok Okno Pomoc                                                                                                    |                                                                    |
| Strona główna Narzędzia informacja dodatko ×                                                                                                    |                                                                    |
| \[      \[      \]  \[      \[      \]  \[      \[      \]  \[      \[      \]  \[      \[      \]  \[      \[      \[      \]  \[      \[      \]  \[      \[      \]  \[      \[      \[      \]  \[      \[      \]  \[      \[      \]  \[      \[      \[      \]  \[      \[      \[      \[ | ④ 1 / 2 📐 ④ Θ ⊕ 202% - 満・ 🌚 🗐 🖉                                    |
| Certyfikaty                                                                                                    | 🖧 Podpisz cyfrowo 🕃 Znacznik czasowy 🖉 Zstwierdź wszystkie podpisy |
|                                                                                                    |                                                                    |

W kolejnym kroku należy postąpić zgodnie z informacją zawartą w komunikacie w oknie programu Acrobat Reader.

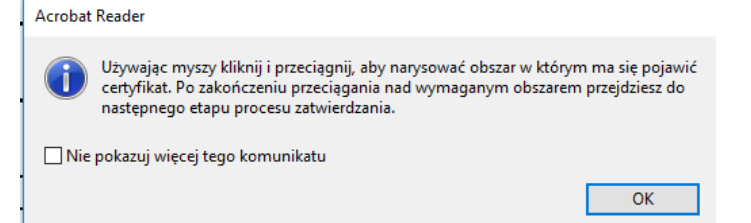

- Wybrać certyfikat, którym ma zostać podpisany dokument, a następnie wybrać opcję Podpisz.
  Uwaga: Certyfikat, który chcemy użyć do podpisu MUSI być zainstalowany w systemie operacyjnym.
- 5. Wprowadzić kod PIN do certyfikatu a następnie zapisać plik PDF na dysku komputera.

Czynności związane z podpisywaniem pliku PDF – o ile to konieczne - należy powtórzyć tyle razy ile ma być dodanych podpisów elektronicznych.